## Wie der Schüler Office 365 ProPlus installiert

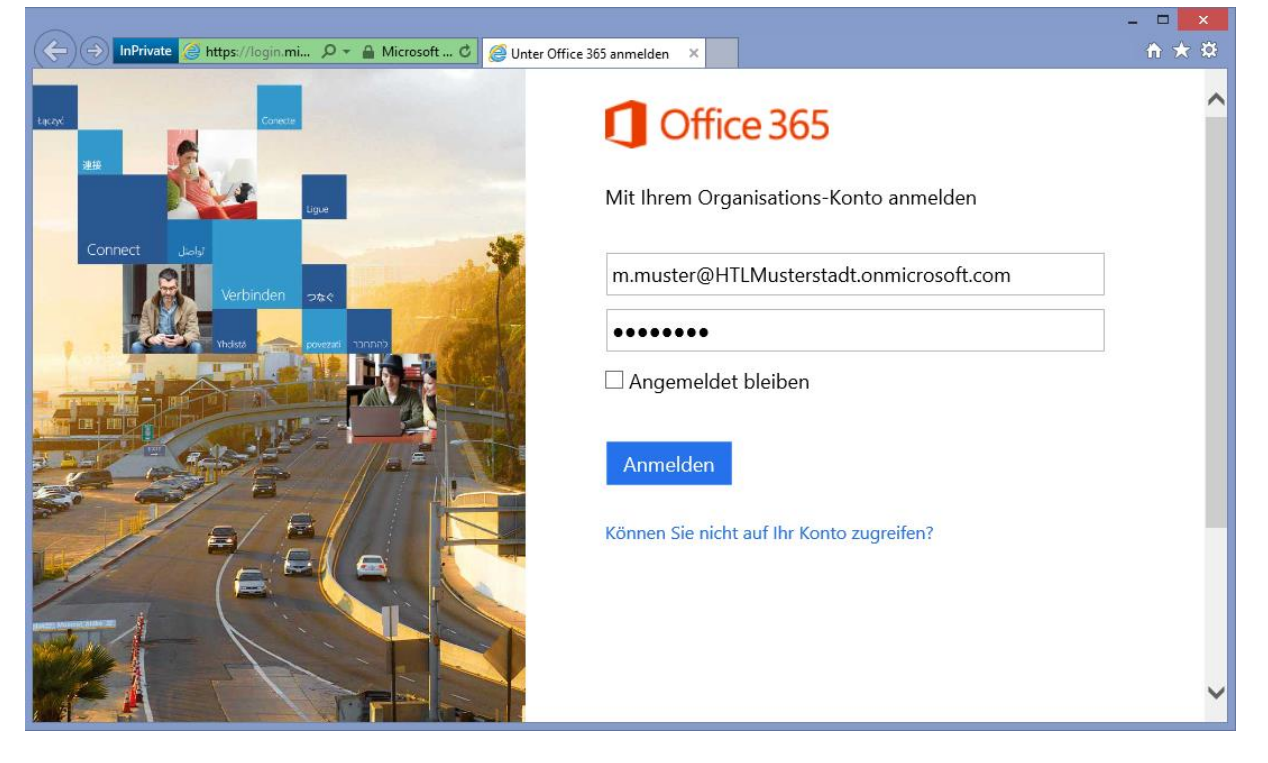

Öffnen Sie im Browser die Adresse <u>http://portal.microsoftonline.com</u>.

Melden Sie Sich an: **Benutzername** = <u>vorname.nachname@gymnasium-stainach.at</u> **Passwort** = wie an den Schul-PCs

## Bei erstmaliger Anmeldung

|                                                                                                    | - 🗆 🗙 |
|----------------------------------------------------------------------------------------------------|-------|
| C C InPrivate C https://portal.microsoftonline D = C C C Kennwort ändern                                                       | ↑ ★ ₽ |
| C Office 365                                                                                                    |       |
| Kennwort aktualisieren                                                                                                    | ^     |
| Sie müssen Ihr Kennwort aktualisieren, da Sie sich heute zum ersten Mal angemeldet haben, oder da Ihr Kennwort abgelaufen ist. |       |
| Benutzer-ID:                                                                                                    |       |
| m.muster@HTLMusterstadt.onmicrosoft.com                                                                                        |       |
| * Altes Kennwort:                                                                                                    |       |
| •••••                                                                                                    |       |
| * Neues Kennwort:                                                                                                    |       |
| •••••                                                                                                    |       |
| Stark                                                                                                    |       |
|                                                                                                    |       |
| * Neues Kennwort bestätigen:                                                                                                   |       |
| •••••                                                                                                    |       |
|                                                                                                    |       |
| Speichern                                                                                                    | ~     |
|                                                                                                    |       |

Es kann erforderlich sein, dass Sie Ihr Kennwort bei der ersten Anmeldung ändern. Tragen Sie einfach in das Feld "Altes Kennwort:" das Passwort welches Sie von Ihrer Schule erhalten haben nochmals ein, und schreiben Sie in die Felder "Neues Kennwort:" und "Neues Kennwort bestätigen:" ein neues Passwort Ihrer Wahl. Klicken Sie anschließend auf "Speichern".

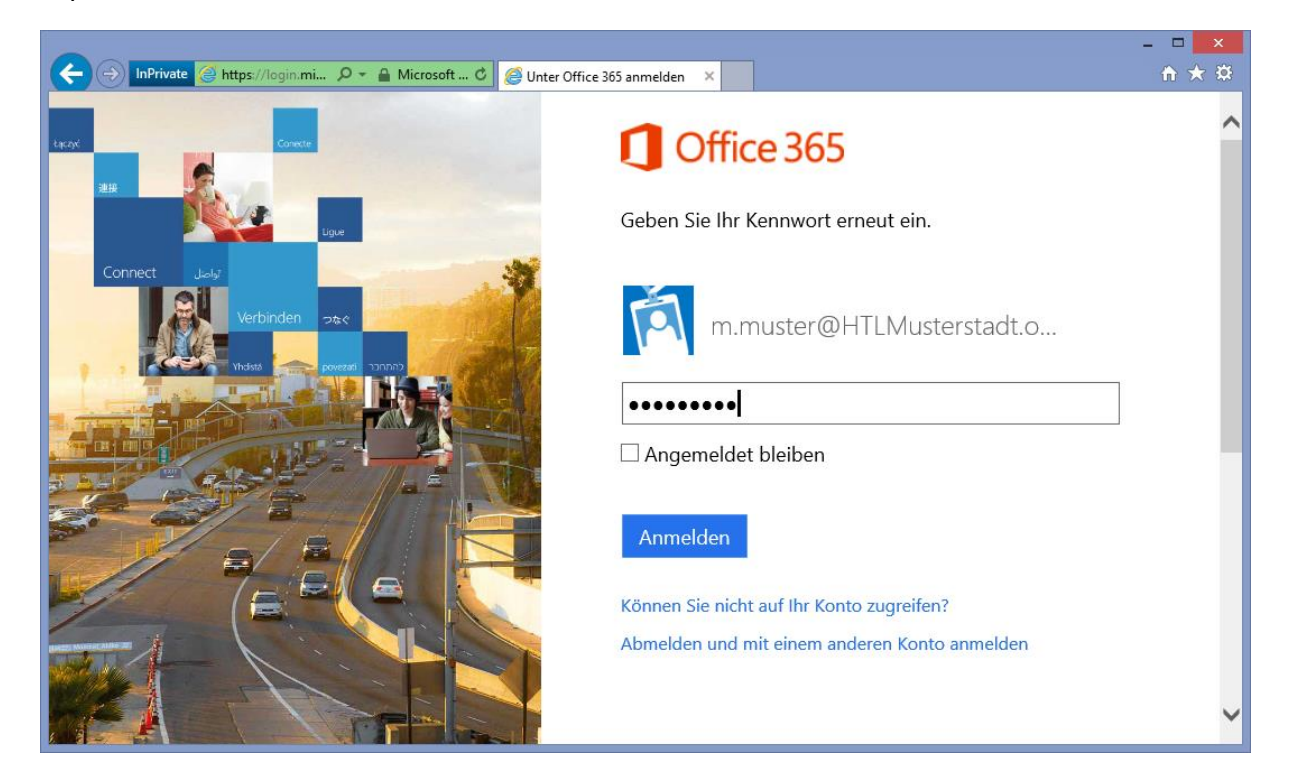

Melden Sie Sich nun mit Ihrem neu erstellten Passwort an.

| A InPrivate I https://portal.microsof      | tonline 🔎 🗸 | 🔒 🖒 🚺 Ers       | te Schritte             | ×              |          |                  |                  | -                                        | □ | ×<br>Ø |
|--------------------------------------------|-------------|-----------------|-------------------------|----------------|----------|------------------|------------------|------------------------------------------|---|--------|
| 1 Office 365                               | Outlook     | Kalender        | Personen                | Newsfeed       | OneDrive | Websites         | ••••             | Martin Muster 🔻                          | ø | ?      |
|                                            |             |                 |                         |                |          |                  |                  |                                          |   | ^      |
| Erste Schritte                             | mit (       | Office          | 365                     |                |          | 1                |                  |                                          |   |        |
| Online                                     |             | PC              | ]<br>& Mac              |                |          | Tele             | efon             | & Tablet                                 |   |        |
| Die Funktionen von Office 365 ke<br>lernen | nnen        | Softw<br>verbir | are installiere<br>Iden | en und mit Off | ïce 365  | Office<br>mobile | 365 fü<br>en Ger | ır die Arbeit auf Ihrem<br>ät einrichten |   |        |
|                                            |             |                 |                         |                |          |                  |                  |                                          |   | ~      |
| <                                          |             |                 |                         |                |          |                  |                  |                                          | > |        |

Wählen Sie auf der Seite "Erste Schritte mit Office 365" "PC & Mac" aus.

|                                                                                                   |                                                                         |                                |                           |                         | -               |       |
|---------------------------------------------------------------------------------------------------|-------------------------------------------------------------------------|--------------------------------|---------------------------|-------------------------|-----------------|-------|
| InPrivate 1 https://portal.micro                                                                  | softonline 🔎 👻 🔒 🖒                                                      | Erste Schritte                 | ×                         |                         |                 | ଳ ★ ឆ |
| Office 365                                                                                        | Outlook Kale                                                            | nder Personen Ne               | ewsfeed OneDrive          | Websites •••            | Martin Muster 🔻 | ‡ ?   |
| Aktuelle Version von Office<br>Hiermit wird die neueste Versio<br>Access, Publisher, Outlook, Lyn | e installieren<br>on der folgenden Pro<br>c, InfoPath.<br>Point OneNote | gramme auf Ihrem Con           | nputer installiert: Word, | , Excel, PowerPoint,    | OneNote,        | ^     |
| Sprache:                                                                                          |                                                                         | Version:<br>32-Bit (emofohlen) | erweiterte                |                         |                 |       |
| Hinweis: Die Installation weiter<br>Auswirkungen auf das Installat<br>Systemanforderungen prüfen  | rer Sprachen auf eine<br>ionslimit (5).                                 | m Computer, auf dem d          | diese Version von Offic   | e bereits installiert i | st, hat keine   |       |
| Installieren                                                                                      |                                                                         |                                |                           |                         |                 | >     |

Wählen Sie die gewünschte Sprache aus und klicken Sie auf "Installieren".

| Möchten Sie "Setup.X86.de-de_O365ProPlusRetail_176df90d-a341-474exe" (939 KB) von "c2rsetup.officeapps.live.com" ausführen oder speichern? 🗙 |           |           |   |           |  |  |  |
|----------------------------------------------------------------------------------------------------|-----------|-----------|---|-----------|--|--|--|
|                                                                                                    | Ausführen | Speichern | • | Abbrechen |  |  |  |

Wählen Sie "Ausführen" und folgen Sie dem Installationsassistenten.

## Wenn man schon einmal angemeldet war

Wenn du schon einmal angemeldet warst, und dich wieder einloggst, kommst du in den Posteingang und bekommst diese Auswahl **NICHT**:

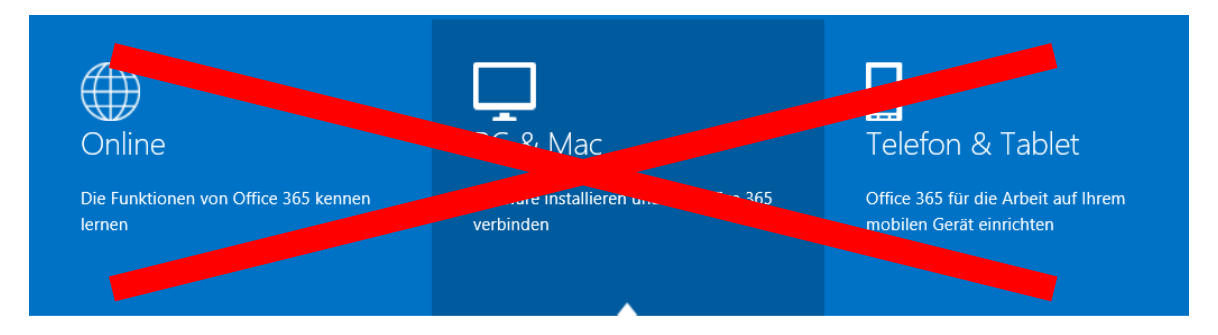

Du musst dann rechts oben auf das Zahnrad klicken und "*Office 365-Einstellungen*" auswählen.

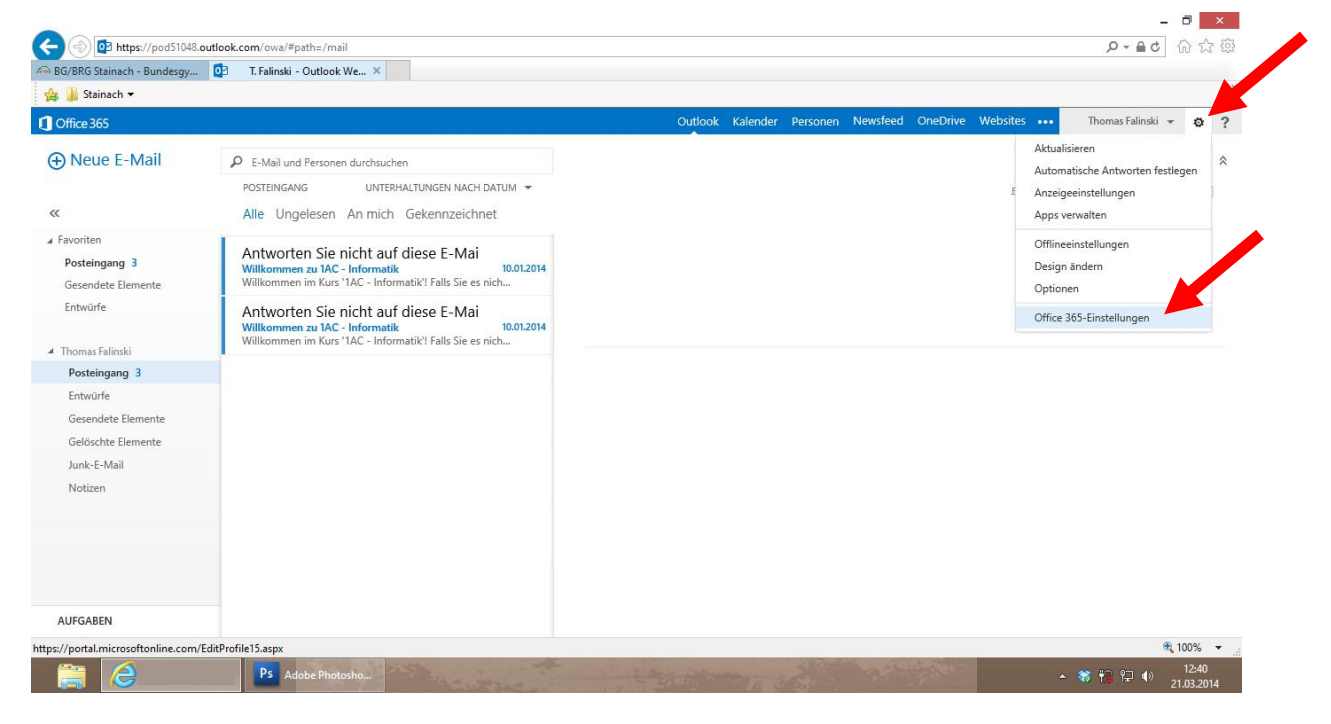

Als nächstes klickst du auf "Software".

| 1 Office 365                                         | Outlook Kalender Personen Newsfeed OneDrive Websites Thomas Falinski 🛩 🧔 | ? |
|------------------------------------------------------|--------------------------------------------------------------------------|---|
| Office 365 - Einstellungen                           |                                                                          |   |
| <b>Ich</b><br>Thomas Falinski @gymnasiuger unnach.at | Vorname:<br>Thomas<br>Nachname:<br>Falinski                              |   |
| Software<br>Installieren und Verwalten Sie Software. | Mobiltelefonnummer:<br>Telefon:                                          |   |
| Kennwort<br>Andern Sie Ihr Kennwort.                 | Adresse:<br>n.A.<br>Postleitzahl:                                        | l |
| Erste Schritte<br>Erste Schritte anzeigen.           | n.A.<br>Ort:<br>n.A.<br>Bundesland/Kanton:                               |   |

Danach kannst du durch einen *Klick auf die einzelnen Programmsymbole* die Programme installieren oder über den Button "*Installieren*" das gesamte Paket. Nicht vergessen die **Sprache** auszuwählen!

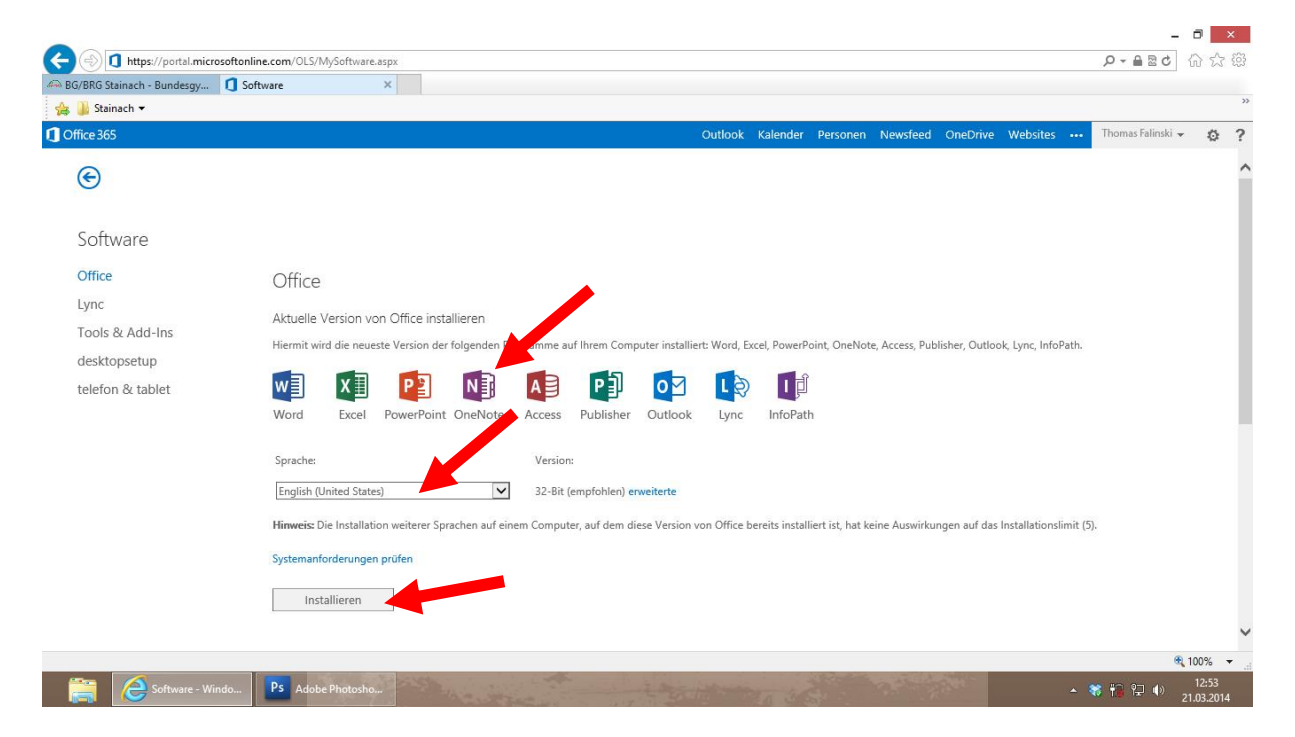